# **Customizing the Wallpaper**

(KX-UT670)

No. 22-019

Mar 16 , 2012

Ver.1.0

**Panasonic Corporation** 

1

### Abstract about this document

User can set the wallpaper of the Home screen, the wallpaper of the Phone screen, and the logo of the Phone screen via configuration file programming, using the following settings in KX-UT670.

- WALLPAPER\_URI\_HOME
- WALLPAPER\_URI\_PHONE
- LOGO\_URI\_PHONE

This document describes about the method.

### **Revision history**

| Date         | Version  | Revision        | Firmware version |
|--------------|----------|-----------------|------------------|
| Mar.16, 2012 | Ver. 1.0 | Initial Release | 01.033 or later  |

## Flow of Customizing the Wallpaper

About changing the wallpaper of Home screen, the wallpaper of Phone screen and the logo of Phone screen, these work in same flow.

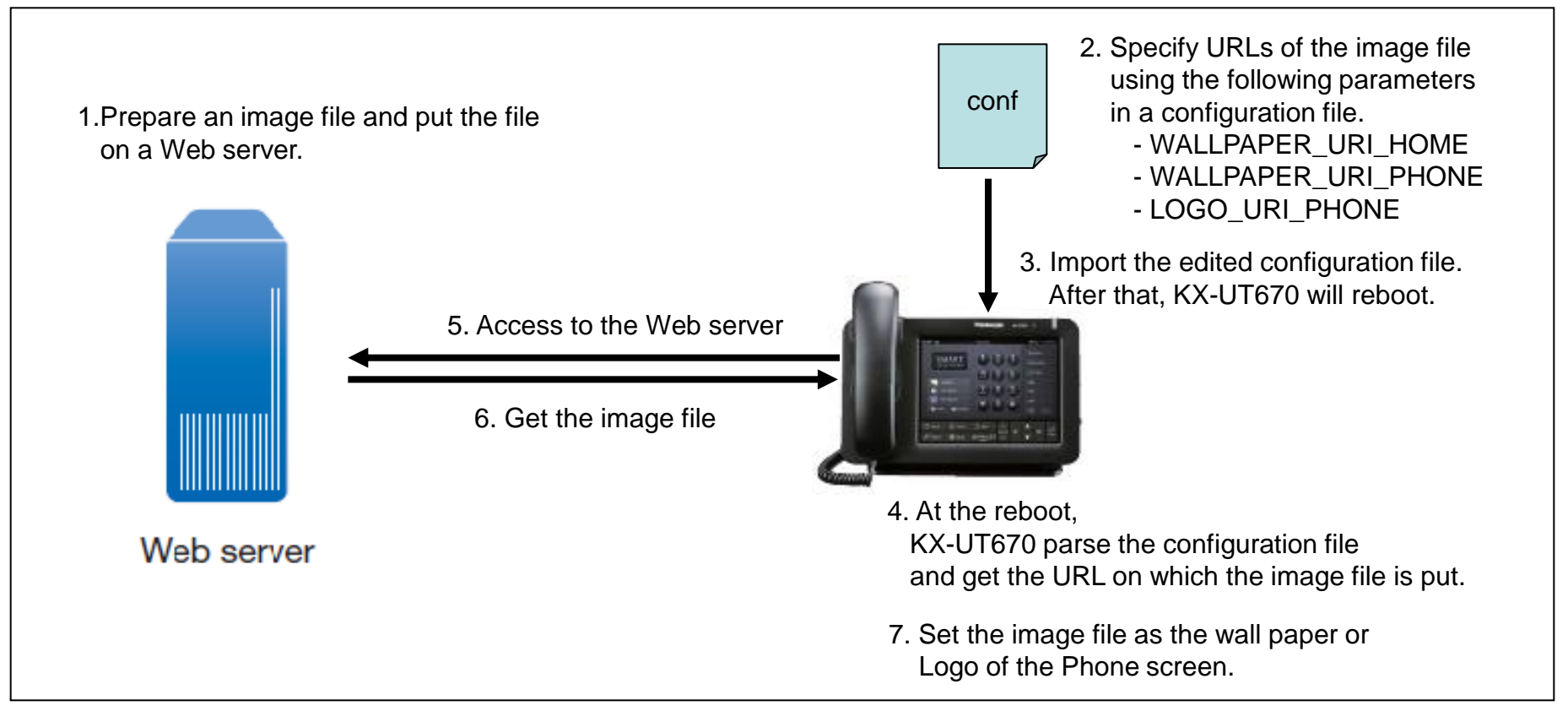

#### Note:

When it changes the wallpaper or the logo again,

- new image file with another name needs to be put on the Web server.
- the name needs to be specified in the configuration file.

## Settings for changing the Wallpaper or the Logo

You can set whether the user can change the wallpaper of the Home screen and the wallpaper of the Phone screen via phone user interface programming.

- 1. Press **I**≡ Menu on the Home screen, and then tap **[Settings].**
- 2. Tap [Administration], enter the administrator password, and then tap [OK].
- 3. Tap [Customize].
- 4. Specify [Specify through configuration file], [Forbid change of the home screen wallpaper], or [Forbid change of the phone screen wallpaper.]

### Note:

- When a value has been specified (anything other than an empty string) for "WALLPAPER\_URI\_HOME" or "WALLPAPER\_URI\_PHONE" through configuration file programming, and **[Specify through configuration file]** is selected, users cannot change the wallpaper of that screen.
- If [Specify through configuration file] is selected, [Forbid change of the home screen wallpaper] and [Forbid change of the phone screen wallpaper] will be grayed out.